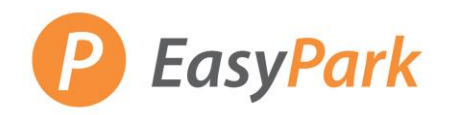

## Monthly Parking: Profile Set-up

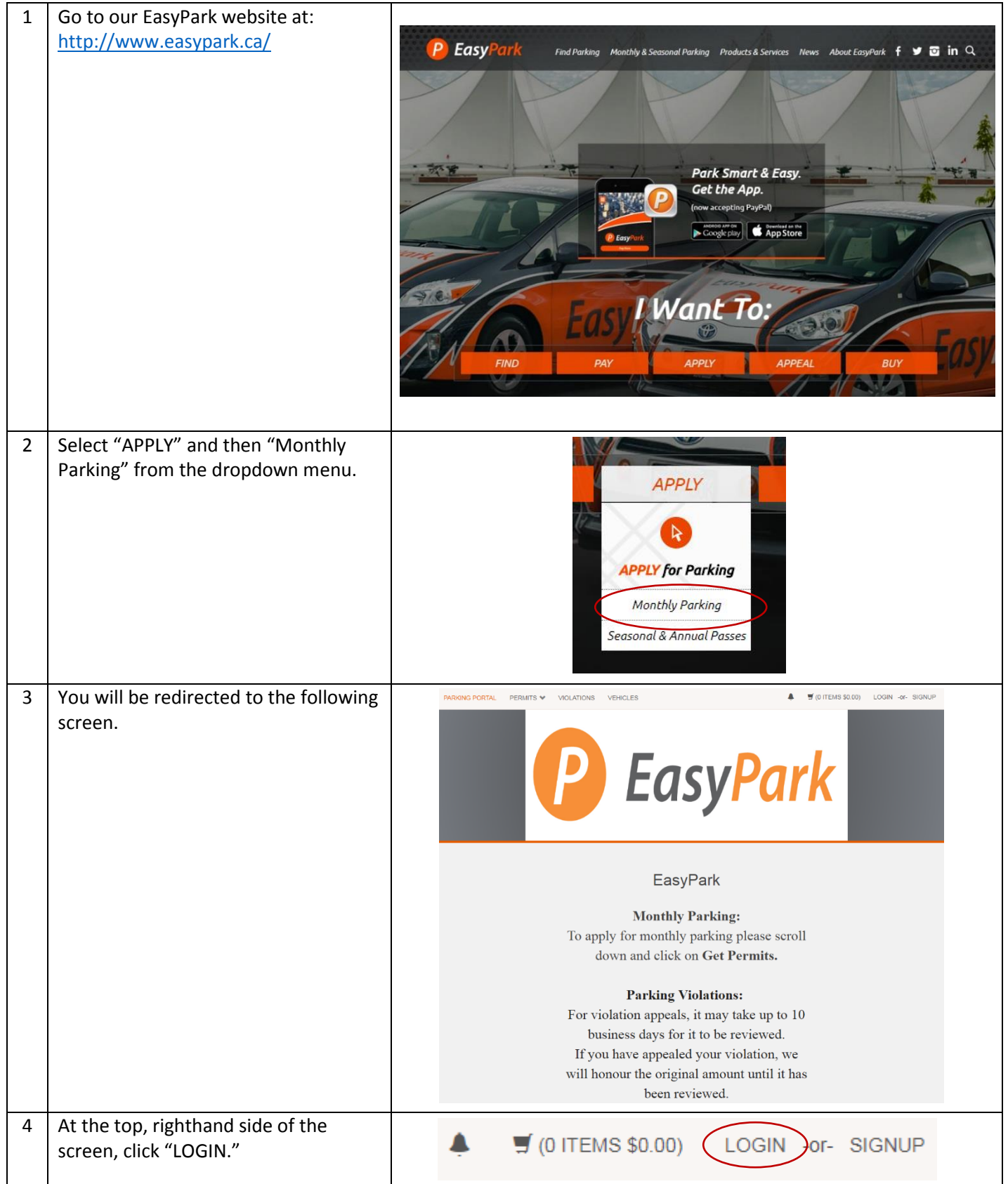

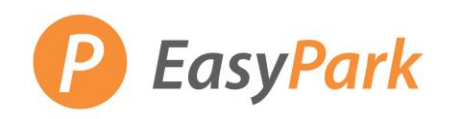

| 5 | Use your email & password to sign in<br>to your profile. Alternatively, you can<br>log in with your CUSTOMER CODE.<br>From this page, you will be able to<br>mange your violations, appeals, and<br>monthly parking permits.<br>*After your initial login,<br>you will be prompted to reset your<br>password.<br>*If you are unable to sign in, please<br>call the Monthly Parking Department<br>at 604-682-6744 option 6 or email:<br>monthly parking@egynarks.zendesk.com | Email Address  Password  *  indicates a required field  Log In                                                                                                    |
|---|----------------------------------------------------------------------------------------------------|----------------------------------------------------------------------------------------------------|
| 6 | The following screen will appear.                                                                                                    | Violation Number         View Your Violations       0         View Your Appeals       0         View Your Letters       0         View Your Letters       0         PERMITS       0         View Your Permits       0         View Your Permits       0         View your Waitlists       0         Manage Credit Card Profile       Privacy         Manage Credit Card Profile       Privacy |
|   |                                                                                                    | Adding a Vehicle                                                                                                    |
| 7 | To add your vehicle to your permit -<br>select "VIEW YOUR PERMITS" and<br>then click on your permit number.                                                                                                    | PERMITS<br>View Your Permits<br>View your Waitlists                                                                                                    |
|   | This screen shows your permit<br>number and any devices (i.e. remote)<br>issued to you. You only need to use<br>the permit beginning with a number<br>(lot number where you park)<br>Click on your permit number.                                                                                                    | Permit NumberTypeStatusRMCRemoteActive08-008 - Random GatedActive                                                                                                    |
|   | At the bottom of the screen, there is<br>an option to "ADD VEHICLES TO<br>PERMIT."                                                                                                    | Add Vehicles To Permit Report As Missing Return Permit                                                                                                    |

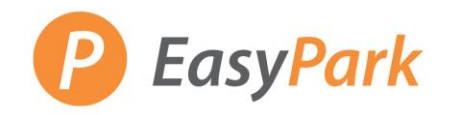

## Monthly Parking: Profile Set-up

|    | Adding a New Vehicle to your Permit                                                                                                    |                                                                                              |          |                  |              |                            |                  |               |         |  |  |  |
|----|----------------------------------------------------------------------------------------------------|----------------------------------------------------------------------------------------------|----------|------------------|--------------|----------------------------|------------------|---------------|---------|--|--|--|
| 8  | You can select a vehicle from ones<br>already listed on your account or<br>"ADD A NEW VEHICLE."<br>If you add a new vehicle – fill out | n ones<br>int or Add Vehicle to Your Pe<br>Choose the vehicle you wish to add to your permit |          |                  |              |                            |                  |               |         |  |  |  |
|    | vehicle information as prompted.                                                                                                    |                                                                                              | icles.   |                  |              |                            |                  |               |         |  |  |  |
|    |                                                                                                    |                                                                                              |          | Select           | Plate Num    | iber Make                  | Model            | Color         |         |  |  |  |
|    |                                                                                                    |                                                                                              |          |                  | 927TLC       | Ford                       | Focus            | Red           |         |  |  |  |
|    |                                                                                                    |                                                                                              |          |                  | 371JHL       | Subaru                     | ХТ               | Burgundy      |         |  |  |  |
|    |                                                                                                    |                                                                                              |          |                  | Add the sele | cted vehicle 🛛 A           | dd a new vehicle | 2             |         |  |  |  |
|    |                                                                                                    |                                                                                              |          |                  | (            | Return to Perr             | nit              |               |         |  |  |  |
| 9  | Select "NEXT" You will see that your selected vehicle has been associated (linked) to your permit.                                     | Your vehicle has been associated with your permits.view details<br>04-00327                  |          |                  |              |                            |                  |               |         |  |  |  |
| 10 | Select VIEW DETAILS and delete the                                                                                                    | Accesiates                                                                                   | d Vahial |                  |              |                            |                  |               |         |  |  |  |
|    | vehicle(s) that you are NOT currently<br>using. You can add this back when<br>you are using this vehicle.                              | Plate Number                                                                                 |          | Plate State      |              | Vehicle Make Vehicle Model |                  | Vehicle Color | Actions |  |  |  |
|    |                                                                                                    | <u>371VFG</u>                                                                                |          | BRITISH CO       | OLUMBIA      | Ferrari                    | Barchetta        |               | Delete  |  |  |  |
|    |                                                                                                    | <u>927TLC</u>                                                                                |          | BRITISH COLUMBIA |              | Ford                       |                  | Red           | Delete  |  |  |  |
|    |                                                                                                    | 1                                                                                            |          |                  |              |                            |                  |               |         |  |  |  |